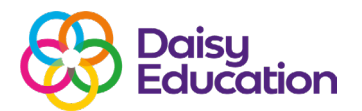

## How to print student home usage letters

## dreambox<sup>®</sup> READING PLUS

How to guide

## **Step one**

In order to access and print off the letters for home use, you need to log on to Reading Plus as an Educator (https://educator.readingplus.com/login).

## **Step two**

Select the Classes tab and choose your class. Then go to the Quick Links section and click the Parent/Student icon.

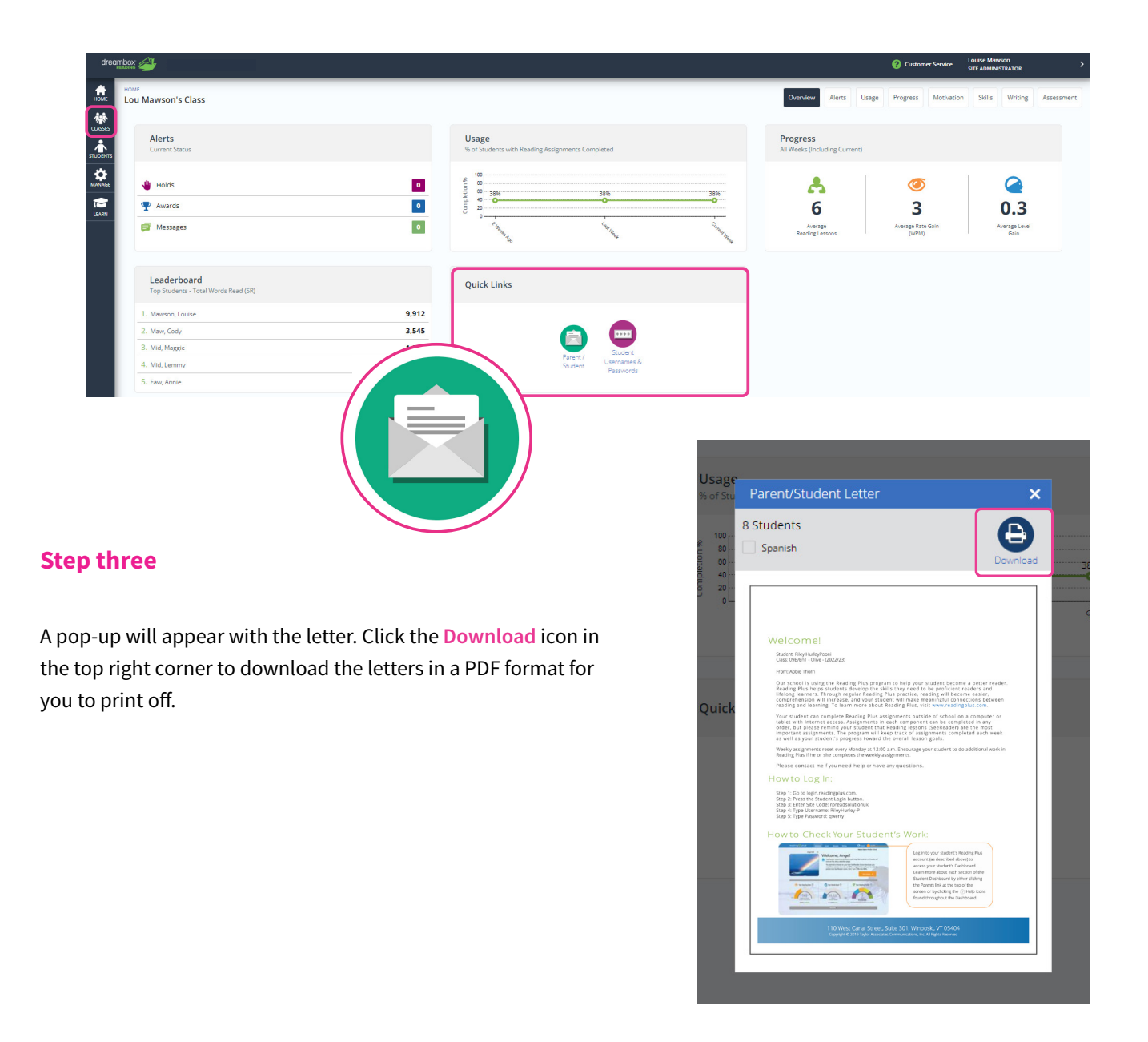